Procédure de création d'un contrôle acquéreur issu d'une FTP d'un producteur de granulat externe

Pour un créer un contrôle acquéreur à parti d'une FTP d'un fournisseur de granulat vous devez aller dans le menu "MATERIAUX" (1) => "GRANULATS" (2) => "STATISTIQUES ET SYNTHESES" (3) :

| ABRG-LAB             | Matériaux          | 8                         |
|----------------------|--------------------|---------------------------|
|                      | Granulats 2        | 3                         |
|                      | CARRIÈRES          | STATISTIQUES ET SYNTHÈSES |
| TABLEAU DE BORD      |                    |                           |
| MES ESSAIS           | ESSAIS EXTERNES    | RECOMPOSITION GRANULAIRE  |
| ECHANTILLONS         |                    |                           |
| CONTRÔLE IN-SITU     | Béton              |                           |
| SONDAGES             | 5000               |                           |
| ETUDE DE FORMULATION | Enrobé             |                           |
|                      | Grave              |                           |
| BASE DE DONNÉES      | Liant hydraulique  |                           |
| MATÉRIAUX <b>1</b>   | Lanchyaraanque     |                           |
| GESTION              | Liant hydrocarboné |                           |
| BILANS               |                    |                           |
|                      |                    |                           |
| RAPPORTS D'ESSAIS    |                    |                           |
| DOCUMENTS QUALITÉ    |                    |                           |
|                      |                    |                           |
| CONTROLE PRODUCTION  |                    |                           |
|                      |                    |                           |

Sélectionner la carrière et la coupure de granulat sur laquelle vous souhaitez créer le contrôle acquéreur (1) puis cliquez sur le bouton "NOUVEAU" (2) => "CONTROLES EFFECTUES PAR L'ACQUEREUR NF P 18-545" (3) => "SELECTIONNER" (4) :

## BRG-LAB Synthèse Granulat et sols 2

|                      |                      | _       |             |                                                                                                    |
|----------------------|----------------------|---------|-------------|----------------------------------------------------------------------------------------------------|
|                      | Matériau             | NOUVEAU | EDITER      | Sélection du type de statistique                                                                                         |
| TABLEAU DE BORD      | Modèle de contrainte |         | Désignation | Type d'analyse                                                                                                    |
| MES ESSAIS           | 4/6 N Gravillon      |         |             | CONFORMITÉ AUX SPÉCIFICATIONS DU MARCHÉ NF P 18-545 CRITÈRES F1 ET F2<br>CONTRÔLE DE FABRICATION SIMPLIFIÉ DES GRANULATS |
| ECHANTILLONS         | MA CARRIERE          |         |             | CONTRÔLES EFFECTUÉS PAR L'ACQUÉREUR NF P 18-545 3                                                                        |
| CONTRÔLE IN-SITU     | IESI                 |         |             | FICHE CE<br>FTP (FICHE TECHNIQUE PRODUIT) NF P18-545                                                                     |
| SONDAGES             |                      |         |             |                                                                                                    |
| ETUDE DE FORMULATION |                      |         |             |                                                                                                    |
| BASE DE DONNÉES      |                      |         |             |                                                                                                    |
| MATÉRIAUX            |                      |         |             |                                                                                                    |
| GESTION              |                      |         |             |                                                                                                    |
| BILANS               |                      |         |             |                                                                                                    |
| RAPPORTS D'ESSAIS    |                      |         |             | ANNOLER SELECTIONNER                                                                                                    |
| DOCUMENTS QUALITÉ    |                      |         |             |                                                                                                    |
| CONTROLE PRODUCTION  |                      |         |             |                                                                                                    |
|                      |                      |         |             |                                                                                                    |

Renseignez ensuite la désignation (1), la période d'engagement (2). Etant donné qu'il s'agit d'une FTP d'un producteur de granulat externe vous ne devez pas créer de FTP mais seulement la reporter dans votre contrôle acquéreur. Pour cela il vous faut, dans un premier temps, ajouter les tamis (3) et les essais présents sur la FTP du producteur (4).

| 🛃 BRG-LAB                                       | Contrôles e                  | ffectués pa                | r l'acquére   | ur NF P     | 18-545                                  |
|-------------------------------------------------|------------------------------|----------------------------|---------------|-------------|-----------------------------------------|
|                                                 | Matériau                     | 6/10 N Gravillon - CARRIÈF | RE LAMBDA     |             |                                         |
|                                                 | Laboratoire                  | CBAO                       |               |             |                                         |
| KETOUR                                          | Désignation de la contrainte | CA Décembre 2020 1         |               |             |                                         |
|                                                 | Appellation contrôlée        | NE P 18-545 - Critère AC   |               | Automatique | Manque des essais                       |
| ENREGISTRER                                     | Période d'engagement du      | 01/12/2020                 | 21/12/2020    |             | manque ace coolie                       |
| IMPRIMER                                        | Verreuiller les contraintes  |                            | au 31/12/2020 |             |                                         |
|                                                 | Verroumer les contraintes    |                            | FIP           |             | `                                       |
| MODIFIER DATES                                  | CONSTRUCTION NORMATI         | VE GRAPHIQUE               |               |             |                                         |
| Plage de sélection<br>Essai(s) de fabrication : | Colonne UNE 7050-3, 7050     | ✓ AJOUTER UN TAMI          | S AJOUTER UN  | I ESSAI SI  | UPPRIMER RAZ MODÈLE                     |
| du 22/06/2020 au 22/12/2020                     | < Sigle >                    | 3                          | 4             |             |                                         |
| Autre(s) essai :<br>du 22/12/2018 au 22/12/2020 | Classement                   |                            |               |             | Etant donné qu'il s'agit d'une FTP d'un |
|                                                 | Vss                          |                            |               |             | producteur de granulat externe vous     |
|                                                 | Xf                           |                            |               |             | ne devez pas créer (sélectionner) de    |
|                                                 | Vsi                          |                            |               |             | FIF                                     |
|                                                 | u                            |                            |               |             |                                         |
|                                                 | Vss+u                        |                            |               |             |                                         |
|                                                 | Vss                          |                            |               |             |                                         |
|                                                 | Xf+u                         |                            |               |             |                                         |
|                                                 | Xf                           |                            |               |             |                                         |
|                                                 | Xf-u                         |                            |               |             |                                         |
|                                                 | Vsi                          |                            |               |             |                                         |
|                                                 | VSI-u                        |                            |               |             |                                         |
|                                                 | <br>Nbr.val                  |                            |               |             |                                         |
|                                                 | Maxi                         |                            |               |             |                                         |
|                                                 | Xa                           |                            |               |             |                                         |
| 11                                              | Mini                         |                            |               |             |                                         |
|                                                 | V1                           |                            |               |             |                                         |
|                                                 | V2                           |                            |               |             |                                         |
|                                                 | Conformité                   |                            |               |             |                                         |

Une fois cela fait, il vous faut saisir les valeurs de la FTP producteur dans votre tableau fraichement créé (1) (si les cases sont grisées et qu'elles ne sont pas éditables / saisissables, veuillez décocher l'option "Verrouiller les contraintes normatives" (2)) :

## Contrôles effectués par l'acquéreur NF P 18-545

| Matériau            |               | 6/10 N Graville                                        | on - CARRIÈRE I | LAMBDA |        |         |           |        |          |        |        |        |          |        |        |        |         |        |
|---------------------|---------------|--------------------------------------------------------|-----------------|--------|--------|---------|-----------|--------|----------|--------|--------|--------|----------|--------|--------|--------|---------|--------|
| Laboratoire         |               | CBAO                                                   | СВАО            |        |        |         |           |        |          |        |        |        |          |        |        |        |         |        |
| Désignation de la   | contrainte    | CA Décembre                                            | 2020            |        |        | _       |           |        |          |        |        |        |          |        |        |        |         |        |
| Appellation control | ôlée          | NF P 18-545 - Critère AC Automatique Manque des essais |                 |        |        |         |           |        |          |        |        |        |          |        |        |        |         |        |
| Période d'engage    | ment du       | 01/12/2020 🖬 au 31/12/2020 🖬                           |                 |        |        |         |           |        |          | •      |        |        |          |        |        |        |         |        |
| Verrouiller les     | contraintes n | es normatives 2 FTP                                    |                 |        |        |         | ~         |        |          |        |        |        |          |        |        |        |         |        |
|                     | ON NORMATIV   |                                                        |                 |        |        |         |           |        |          |        |        |        |          |        |        |        |         |        |
| Colonne LINE 7      | 7050-3 7050   | × A101                                                 | TER LIN TAMIS   |        |        | SAL     | SUPPRIMER | RA7    | MODÈLE   |        |        |        |          |        |        |        |         |        |
| UNE /               | 0.063         | 2                                                      | d/2             | 4      | D/2    | d d     | 8         | D      | 12.5     | 16     | 22.4   | 31.5   | LA       | s      | MDE    | WA24   | FI      | ImP    |
| < Sigle             |               |                                                        | 3.15            |        | 5      | 6.3     |           | 10     |          |        |        |        |          | -      |        |        |         |        |
| Classement          | Manque        | Manque                                                 | Manque          | Manque | Manque | Manque  | Manque    | Manque | Manque   | Manque | Manque | Manque | Manque   | Manque | Manque | Manque | Manque  | Manque |
| Vss                 |               |                                                        | 5               |        |        | 15      |           |        |          | 99     |        |        | 40       | 0,4    |        | 2,5    | 20      | 0,1    |
| Xf                  | 1,2           | 1,1                                                    | 1,4             | 1,3    | 2,4    | 4,40000 | 18,7      | 41,2   | 57,90000 | 96,6   | 100    | 100    | 27,00000 |        | 18     | 0,9    | 4,60000 | 1      |
| Vsi                 |               |                                                        |                 |        |        |         |           |        |          | 90     | 98     | 100    |          |        |        |        |         |        |
| u                   |               |                                                        | 1               |        |        | 5       | 6         |        | 6        | 5      | 1      |        | 3        | 0,1    |        |        | 4       |        |
| Vss+u               |               |                                                        |                 | o      |        |         |           |        |          | 100    |        |        |          | 0.5    |        |        | 24      |        |
| Vss                 | 0             | 0                                                      | 5               | 0      | 0      | 15      | 0         | 0      | 0        | 99     | 0      | 0      | 40       | 0.4    | 0      | 2.5    | 20      | 0.1    |
| Xf + u              | 1.2           | 1.1                                                    | 2.4             | 1.3    | 2.4    | 5       | 24.7      | 41.2   | 6        | 100    | 100    | 100    | 3        | 0.1    | 18     | 0.9    | 4       | 0      |
| Xf                  | 1.2           | 1.1                                                    | 1.4             | 1.3    | 2.4    | 0       | 18.7      | 41.2   | 0        | 96.6   | 100    | 100    | 0        | 0      | 18     | 0.9    | 0       | 0      |
| Xf - u              | 1.2           | 1.1                                                    | 0.4             | 1.3    | 2.4    | 0       | 12.7      | 41.2   | 0        | 91.6   | 99     | 100    | 0        | 0      | 18     | 0.9    | 0       | 0      |
| Vsi                 | 0             | 0                                                      | 0               | 0      | 0      | 0       | 0         | 0      | 0        | 90     | 98     | 100    | 0        | 0      | 0      | 0      | 0       | 0      |
| Vsi-u               | 0             | 0                                                      | 0               | 0      | 0      | 0       | 0         | 0      | 0        | 85     | 97     | 100    | 0        | 0      | 0      | 0      | 0       | 0      |
| u                   | 0             | 0                                                      | 1               | 0      | 0      | 5       | 6         | 0      | 6        | 5      | 1      | 0      | 3        | 0.1    | 0      | 0      | 4       | 0      |
| Nbr. val            | 0             | 0                                                      | 0               | 0      | 0      | 0       | 0         | 0      | 0        | 0      | 0      | 0      | 0        | 0      | 0      | 0      | 0       | 0      |
| Maxi                | 0             | 0                                                      | 0               | 0      | 0      | 0       | 0         | 0      | 0        | 0      | 0      | 0      | 0        | 0      | 0      | 0      | 0       | 0      |
| Xa                  | 0             | 0                                                      | 0               | 0      | 0      | 0       | 0         | 0      | 0        | 0      | 0      | 0      | 0        | 0      | 0      | 0      | 0       | 0      |
| Mini                | 0             | 0                                                      | 0               | 0      | 0      | 0       | 0         | 0      | 0        | 0      | 0      | 0      | 0        | 0      | 0      | 0      | 0       | 0      |
| V1                  |               |                                                        |                 |        |        |         |           |        |          |        |        |        |          |        |        |        |         |        |
| V2                  |               |                                                        |                 |        |        |         |           |        |          |        |        |        |          |        |        |        |         |        |
| Conformité          | Manque        | Manque                                                 | Manque          | Manque | Manque | Manque  | Manque    | Manque | Manque   | Manque | Manque | Manque | Manque   | Manque | Manque | Manque | Manque  | Manque |

Vous pouvez maintenant appliquer un filtre (soit par plage de date (**A**), soit par échantillon (**B**)) de sélection des essais que vous avez précédemment réalisés sur le granulat pour en vérifier la conformité. Pour cela, il vous faut cliquer sur le bouton "MODIFIER DATES" (**1**). Puis sélectionner la plage de date que vous souhaitez pour les essais de fabrication (**2**) ainsi que pour les autres essais (**3**). Puis enfin cliquez sur le bouton "APPLIQUER LE FILTRE" (**4**) :

| 🛃 BRG-LAB                                                | Contrôles effectués par l'acquéreur NF P 18-545 |                       |                  |                     |                               |               |                        |                           |  |  |  |  |  |
|----------------------------------------------------------|-------------------------------------------------|-----------------------|------------------|---------------------|-------------------------------|---------------|------------------------|---------------------------|--|--|--|--|--|
| 🔵 administrateur 🔅                                       | Sélection de la plage de                        | SÉLECTION PAR         | PAR ÉCHANTILLON  |                     |                               |               |                        |                           |  |  |  |  |  |
| RETOUR                                                   | ANNOLLI                                         | ATTEIQUEREETIEF       |                  | • SELECTION         | A                             | - SECONONTAIN | B                      |                           |  |  |  |  |  |
|                                                          | Essais de fabrication (Gr                       | anulométrie, Teneur e | n eau, Propreté, | etc)                |                               |               |                        |                           |  |  |  |  |  |
| ENREGISTRER                                              |                                                 |                       | Sélectionn       | er tous les enregis | trements (Pas de sélection de | e date)       |                        |                           |  |  |  |  |  |
| IMPRIMER                                                 | Date de début 20xx                              |                       |                  |                     |                               |               | Date                   | de fin 2020               |  |  |  |  |  |
| MODIFIER DATES 1                                         | Aucune     Sólaction d'une data                 | 01/12/2020            |                  |                     | 2                             |               | Selectionner I         | a date fin                |  |  |  |  |  |
| Plage de sélection                                       | <ul> <li>Sélection d'un délai</li> </ul>        | 6 derniers mois       | ~                |                     |                               |               | 01/12/2020             |                           |  |  |  |  |  |
| Essai(s) de fabrication :<br>du 22/06/2020 au 22/12/2020 |                                                 |                       |                  |                     |                               |               |                        |                           |  |  |  |  |  |
| Autre(s) essai :<br>du 22/12/2018 au 22/12/2020          |                                                 |                       |                  |                     |                               |               |                        |                           |  |  |  |  |  |
|                                                          |                                                 |                       | Sélectionn       | er tous les enregis | e date) 3                     |               |                        |                           |  |  |  |  |  |
|                                                          | Date de début 20xx                              |                       |                  |                     |                               |               | Date<br>Sélectionner l | de fin 2020<br>a date fin |  |  |  |  |  |
|                                                          | <ul> <li>Sélection d'une date</li> </ul>        | 22/06/2020            |                  |                     |                               |               | 22/12/2020             |                           |  |  |  |  |  |
|                                                          | <ul> <li>Sélection d'un délai</li> </ul>        | 2 ans (730 jours)     | $\sim$           |                     |                               |               |                        |                           |  |  |  |  |  |
|                                                          | Laboratoire(s) CBAO                             |                       |                  | ~                   | Etat des essais               |               |                        |                           |  |  |  |  |  |
|                                                          | Opérateur de prélèvement                        |                       |                  | ~                   | ✓ Terminé                     | ✓ Validé      |                        |                           |  |  |  |  |  |
|                                                          | Opérateur d'essai                               |                       |                  | ~                   | Inclure les résultats d'ess   | ais interne   |                        |                           |  |  |  |  |  |
|                                                          | Client                                          |                       |                  | <                   | Contrôle de production        | Aucun         |                        | $\sim$                    |  |  |  |  |  |
|                                                          | Chantier                                        |                       |                  |                     |                               |               |                        | Sélectionner              |  |  |  |  |  |
|                                                          |                                                 |                       |                  |                     |                               |               |                        |                           |  |  |  |  |  |
|                                                          | Partie                                          |                       |                  |                     |                               |               |                        |                           |  |  |  |  |  |
|                                                          |                                                 |                       |                  |                     |                               |               |                        |                           |  |  |  |  |  |
|                                                          | Client                                          |                       |                  |                     |                               |               |                        |                           |  |  |  |  |  |

Le nombre d'échantillons trouvés s'affiche alors sur la ligne "Nbr. Val" (encadré en rouge sur l'image ci-dessous) :

## Contrôles effectués par l'acquéreur NF P 18-545

| Matériau          |                | 6/10 N Gravillo              | on - CARRIÈRE I                                              | LAMBDA   |               |           |          |          |          |          |          |          |          |        |          |        |        |        |
|-------------------|----------------|------------------------------|--------------------------------------------------------------|----------|---------------|-----------|----------|----------|----------|----------|----------|----------|----------|--------|----------|--------|--------|--------|
| Laboratoire       |                | CBAO                         |                                                              |          |               | $\sim$    |          |          |          |          |          |          |          |        |          |        |        |        |
| Désignation de la | contrainte     | CA Décembre                  | 2020                                                         |          |               |           |          |          |          |          |          |          |          |        |          |        |        |        |
| Appellation contr | ôlée           | NF P 18-545 -                | NF P 18-545 - Critère AC Vanda Automatique Manque des essais |          |               |           |          |          |          |          |          |          |          |        |          |        |        |        |
| Période d'engage  | ment du        | 01/12/2020 🖬 au 31/12/2020 🖬 |                                                              |          |               |           |          |          |          |          |          |          |          |        |          |        |        |        |
| Verrouiller les   | contraintes no | intes normatives FTP         |                                                              |          |               |           |          |          |          |          |          |          |          |        |          |        |        |        |
|                   | ON NORMATIVE   |                              |                                                              |          |               |           |          |          |          |          | ß        |          |          |        |          |        |        |        |
| Colonne UNE       | 7050-3, 7050   | V AJOU                       | TER UN TAMIS                                                 |          | JOUTER UN ESS | SAI S     | UPPRIMER | RAZ      | MODÈLE   |          |          |          |          |        |          |        |        |        |
| Sigle             | 0.063          | 2                            | d/2<br>3.15                                                  | 4        | D/2<br>5      | d<br>6.3  | 8        | D<br>10  | 12.5     | 16       | 22.4     | 31.5     | LA       | S      | MDE      | WA24   | FI     | ImP    |
| Classement        | Conforme       | Conforme                     | Non conf.                                                    | Conforme | Conforme      | Non conf. | Conforme | Conforme | Conforme | Conforme | Conforme | Conforme | Conforme | Manque | Conforme | Manque | Manque | Manque |
| Vss               |                |                              | 5                                                            |          |               | 15        |          |          |          | 99       |          |          | 40       | 0,4    |          | 2,5    | 20     | 0,1    |
| Xf                | 1,2            | 1,1                          | 1,4                                                          | 1,3      | 2,4           |           | 18,7     | 41,2     |          | 96,6     | 100      | 100      |          |        | 18       | 0,9    |        |        |
| Vsi               |                |                              |                                                              |          |               |           |          |          |          | 90       | 98       | 100      |          |        |          |        |        |        |
| u                 |                |                              | 1                                                            |          |               | 5         | 6        |          | 6        | 5        | 1        |          | 3        | 0,1    |          |        | 4      |        |
| Vss+u             | 0              | 0                            | 6                                                            | 0        | 0             | 20        | 0        | 0        | 0        | 100      | 0        | 0        | 43       | 0.5    | 0        | 2.5    | 24     | 0.1    |
| Vss               | 0              | 0                            | 5                                                            | 0        | 0             | 15        | 0        | 0        | 0        | 99       | 0        | 0        | 40       | 0.4    | 0        | 2.5    | 20     | 0.1    |
| Xf+u              | 1.2            | 1.1                          | 2.4                                                          | 1.3      | 2.4           | 5         | 24.7     | 41.2     | 6        | 100      | 100      | 100      | 3        | 0.1    | 18       | 0.9    | 4      | 0      |
| Xf                | 1.2            | 1.1                          | 1.4                                                          | 1.3      | 2.4           | 0         | 18.7     | 41.2     | 0        | 96.6     | 100      | 100      | 0        | 0      | 18       | 0.9    | 0      | 0      |
| Xf - u            | 1.2            | 1.1                          | 0.4                                                          | 1.3      | 2.4           | 0         | 12.7     | 41.2     | 0        | 91.6     | 99       | 100      | 0        | 0      | 18       | 0.9    | 0      | 0      |
| Vsi               | 0              | 0                            | 0                                                            | 0        | 0             | 0         | 0        | 0        | 0        | 90       | 98       | 100      | 0        | 0      | 0        | 0      | 0      | 0      |
| Vsi-u             | 0              | 0                            | 0                                                            | 0        | 0             | 0         | 0        | 0        | 0        | 85       | 97       | 100      | 0        | 0      | 0        | 0      | 0      | 0      |
| u                 |                |                              |                                                              |          | 0             | 5         | 6        |          |          | 5        | 1        |          | 3        | 0.1    | 0        |        |        | 0      |
| Nbr. val          |                |                              |                                                              |          | 1             | 1         | 1        |          |          | 1        | 1        |          |          |        | 1        |        |        | 0      |
| Maxi              | 2              | 43                           | 51                                                           | 59       | 64            | 84        | 95       | 100      | 100      | 100      | 100      | 100      | 29       | 0      | 18       | 0      | 0      | 0      |
| Xa                | 2              | 43                           | 51                                                           | 59       | 64            | 84        | 95       | 100      | 100      | 100      | 100      | 100      | 29       | 0      | 18       | 0      | 0      | 0      |
| Mini              | 2              | 43                           | 51                                                           | 59       | 64            | 84        | 95       | 100      | 100      | 100      | 100      | 100      | 29       | 0      | 18       | 0      | 0      | 0      |
| V1                |                |                              | NC                                                           |          |               | NC        |          |          |          |          |          |          |          |        |          |        |        |        |
| V2                |                |                              |                                                              |          |               |           |          |          |          |          |          |          |          |        |          |        |        |        |
| Conformité        |                |                              |                                                              |          |               |           |          |          |          |          |          |          |          | Manque |          | Manque | Manque | Manque |